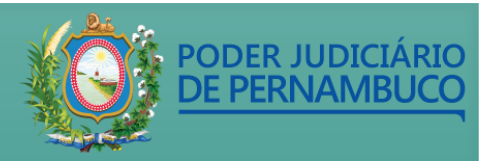

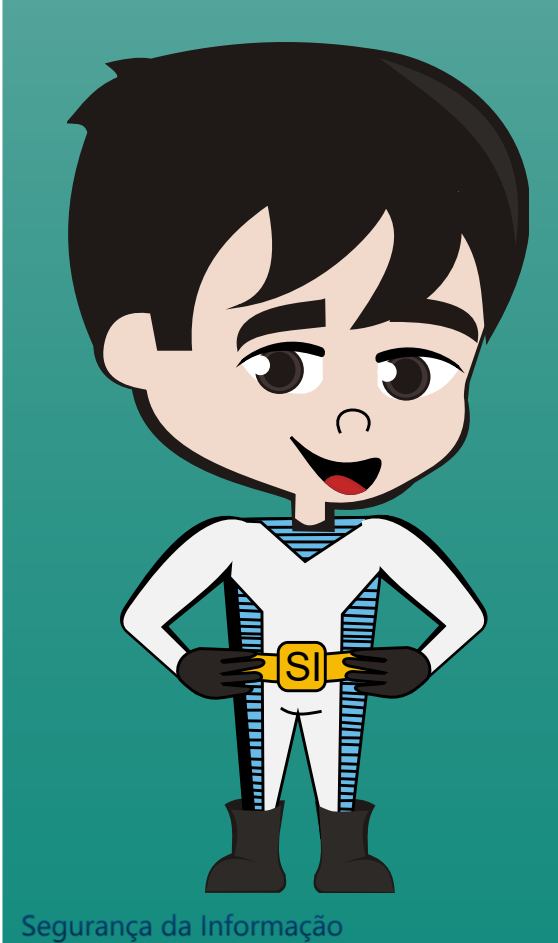

É importante conhecer a <u>Instrução normativa</u> <u>conjunta nº 01/2021</u>, que disciplina a utilização do aplicativo de mensagens WhatsApp no âmbito do TJPE.

E mais importante ainda é seguir algumas dicas de segurança.

### Ative a confirmação em duas etapas

- 1. Não compartilhe seu código de confirmação e seu PIN da confirmação em duas etapas com ninguém.
- Ative a confirmação em duas etapas e forneça um endereço de e-mail para que você possa redefinir seu PIN caso o esqueça.
- 3. Defina uma senha para seu aparelho.
- 4. Atente-se a quem tem acesso físico ao seu celular. Pessoas que têm acesso ao seu aparelho podem usar sua conta do WhatsApp sem sua permissão.

Observação: se receber um e-mail para redefinir seu PIN da confirmação em duas etapas sem tê-lo solicitado, não clique no link. Outra pessoa pode estar tentando confirmar seu número de telefone no WhatsApp. Mais informações aqui. Annual contraction of the second contraction of the second contract

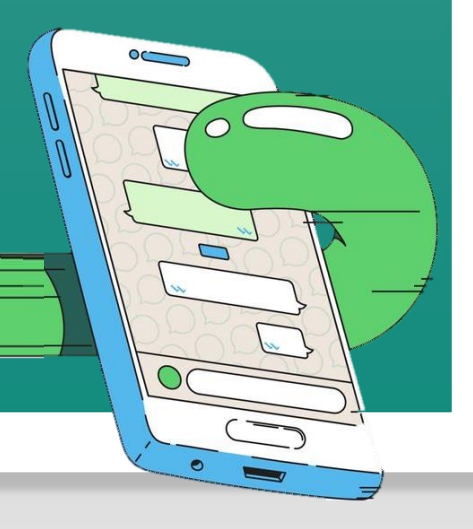

PODER JUDICI

Segurança da Informação

## Mude suas configurações de privacidade

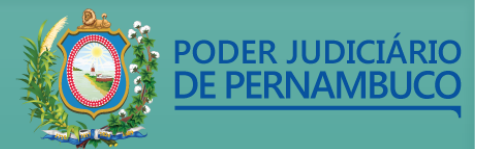

Por padrão, o WhatsApp define suas **configurações de privacidade** para permitir que:

- Qualquer usuário veja suas informações de visto por último, foto de perfil, recado e confirmações de leitura.
- Seus contatos vejam suas atualizações de status.
- Qualquer usuário adicione você a grupos.

É possível mudar essas configurações da seguinte forma:

Android: abra o WhatsApp e toque em Mais opções > Configurações > Conta > Privacidade.
iPhone: abra o WhatsApp e toque em Configurações > Conta > Privacidade.
Computador: abra o WhatsApp e clique em Mais opções > Configurações > Privacidade.

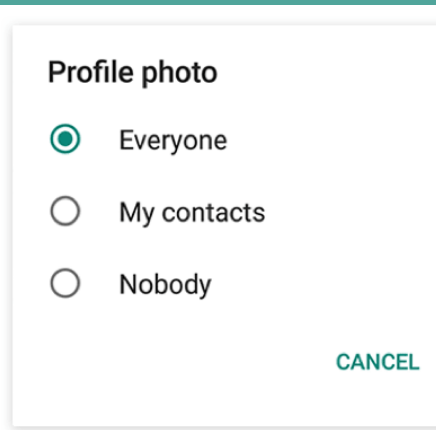

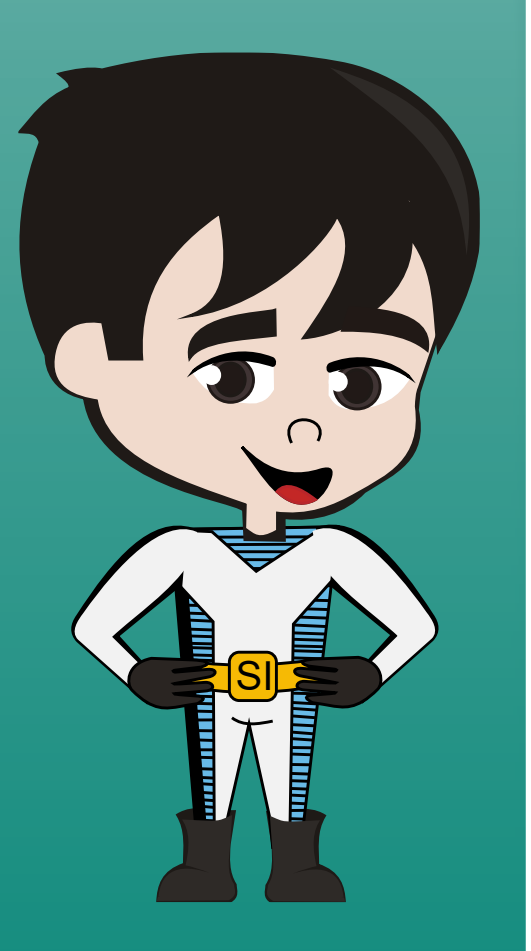

## Bloqueie contatos indesejados

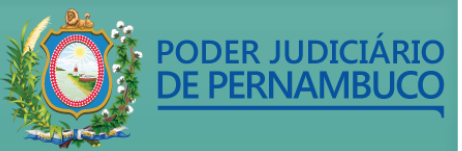

É possível bloquear um contato para deixar de receber mensagens ou chamadas indesejadas.

Se achar que esses contatos estão enviando conteúdo problemático ou indesejado (spam) também é possível denunciá-los.

Para bloquear um contato abra o WhatsApp e toque em

- 1. Mais opções > Configurações.
- 2. Toque em *Conta > Privacidade > Bloqueados*.
- 3. Toque no ícone de *adicionar*.
- 4. Pesquise ou selecione o nome do contato que você deseja bloquear.

Para **denunciar um contato** abra a conversa com o usuário que você deseja denunciar.

- 1. Toque em *Mais opções > Mais > Denunciar*.
- 2. Selecione a caixa exibida para bloquear o usuário e apagar as mensagens da conversa.
- 3. Toque em DENUNCIAR.

#### Segurança da Informação

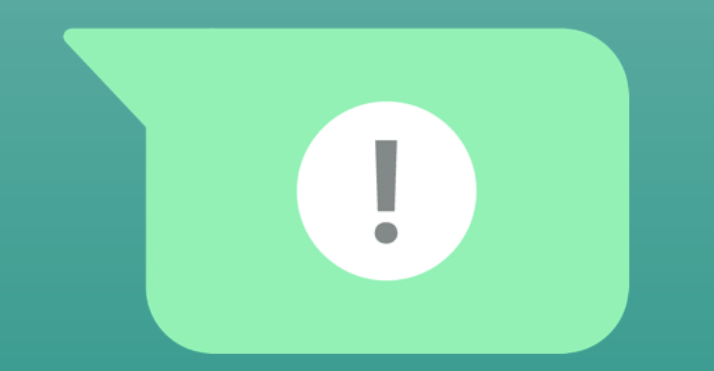

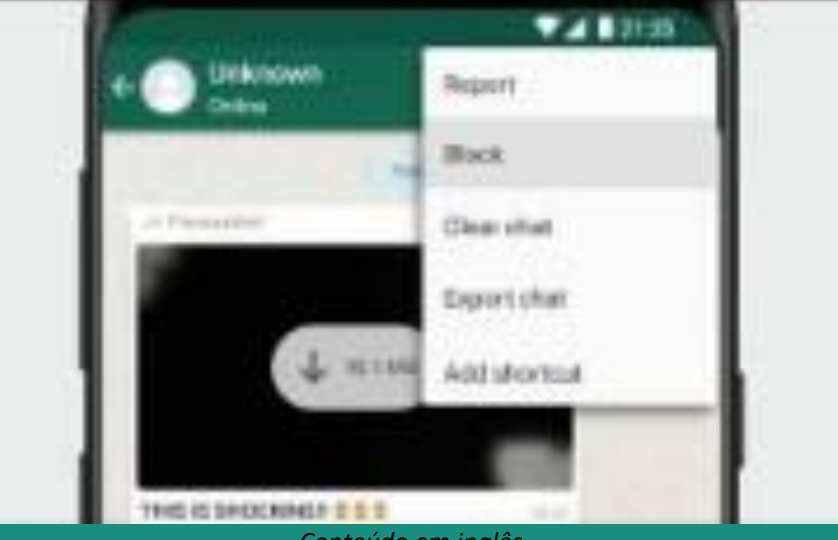

Conteúdo em inglês

# Revogue acessos desnecessários no WhatsApp Web

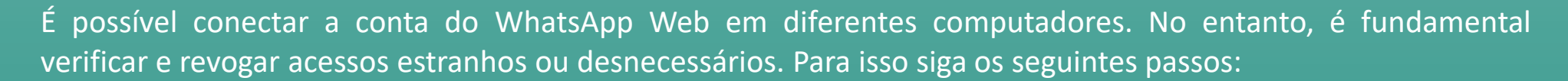

PODER JUDICIÁRIO DE PERNAMBUCO

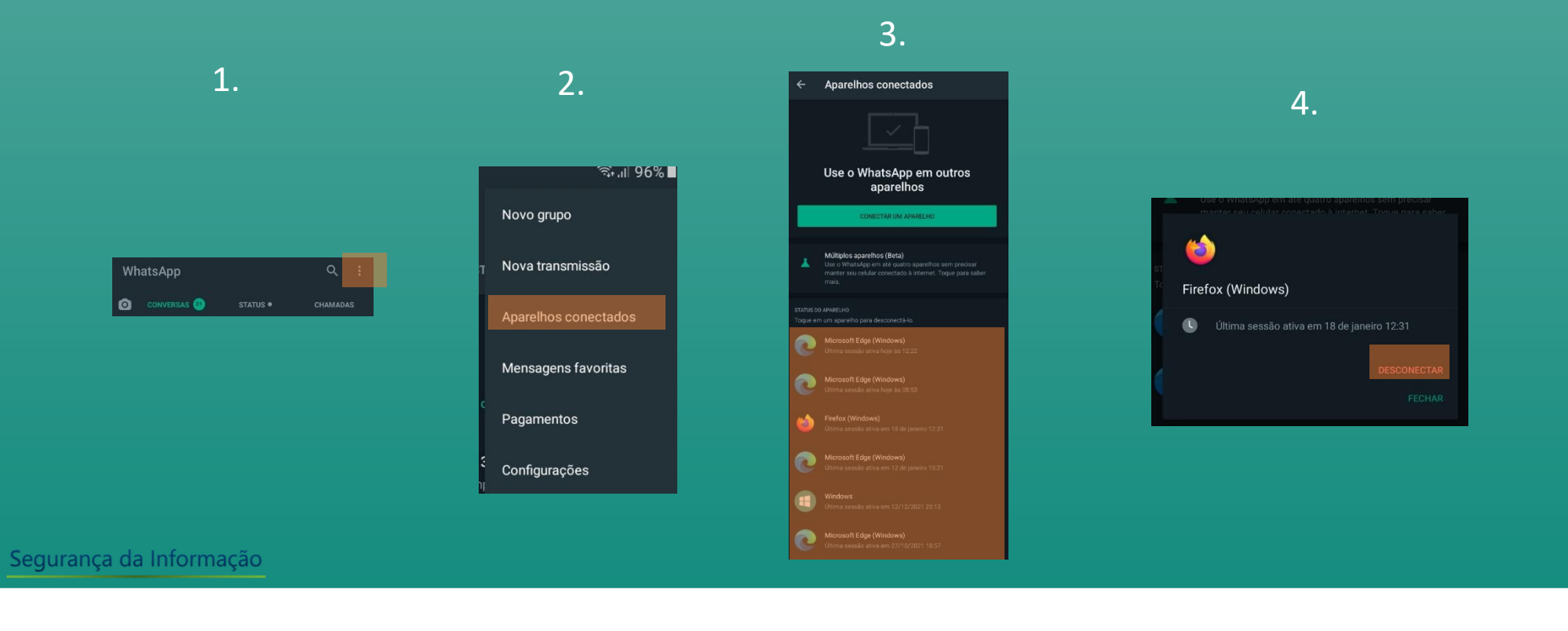

## Evite clicar em links externos ou encurtados

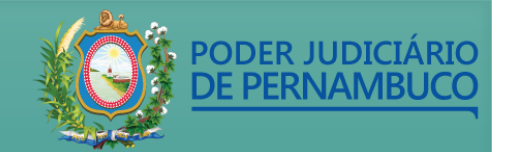

Evite clicar em links externos ou encurtados a partir da rede do TJPE, eles podem levar para um site falso. Sempre que possível utilize o serviço gratuito de verificação de link.

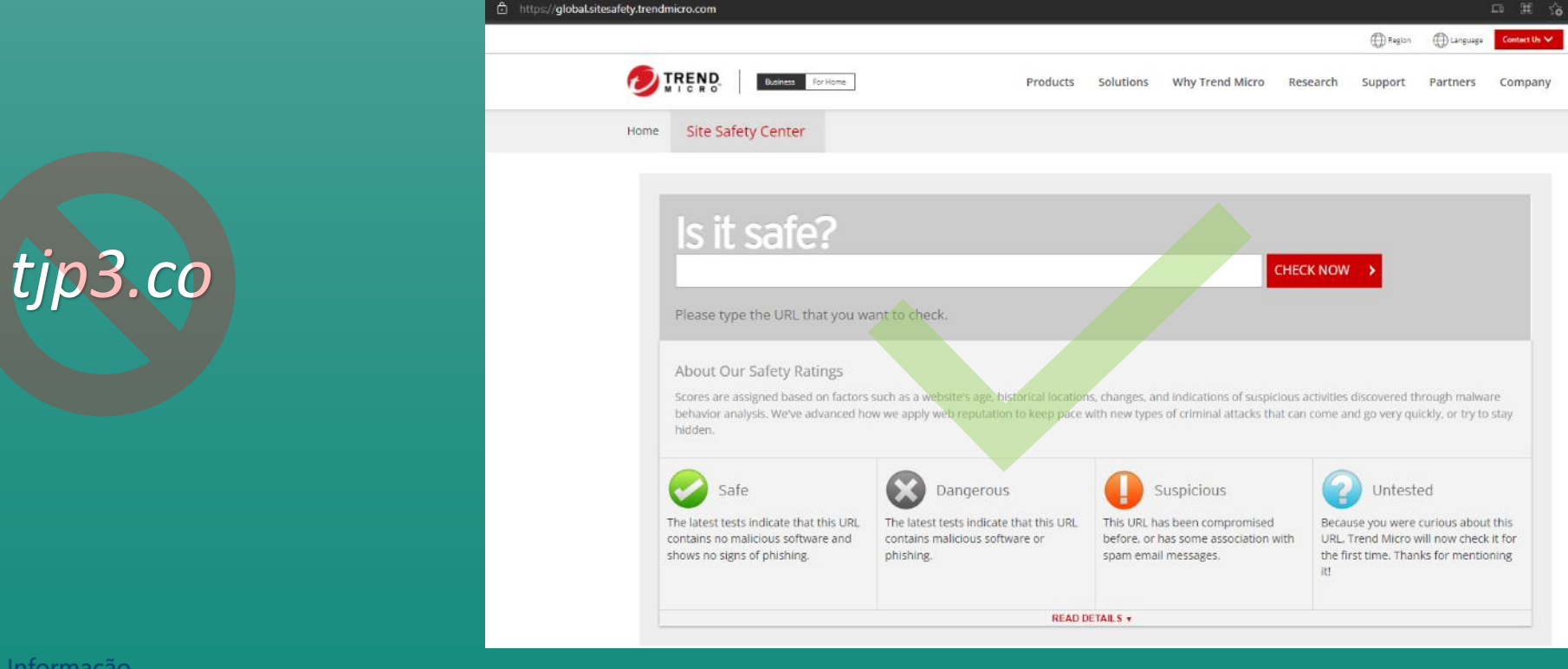

Segurança da Informação

## Arquivos em nuvem? Só do TJPE.

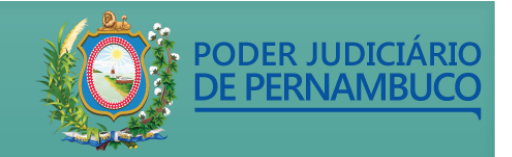

Evite receber ou enviar arquivos pelo *WhatsApp Web*. Utilize o porta-arquivos do correio eletrônico ou a solução de armazenamento em <u>nuvem do TJPE</u>.

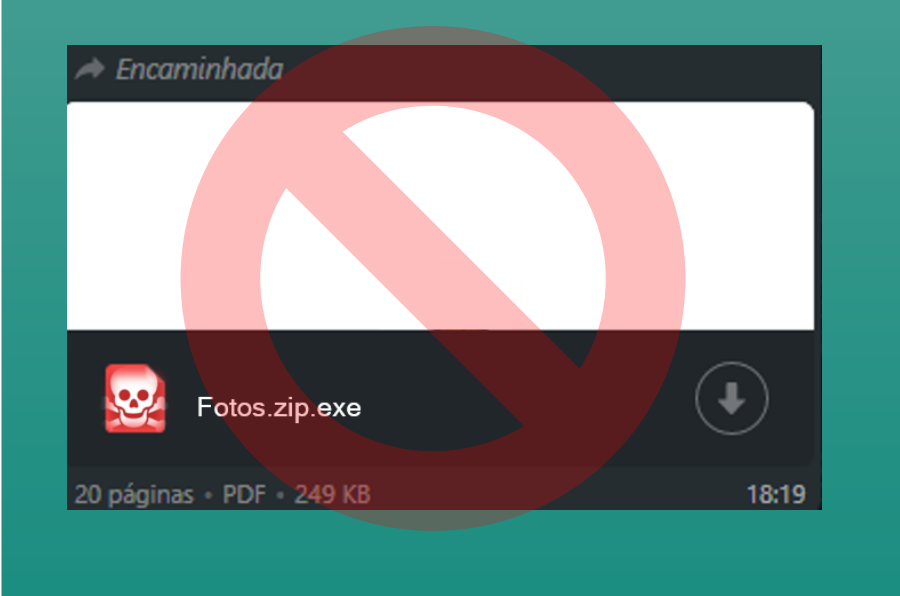

Segurança da Informação

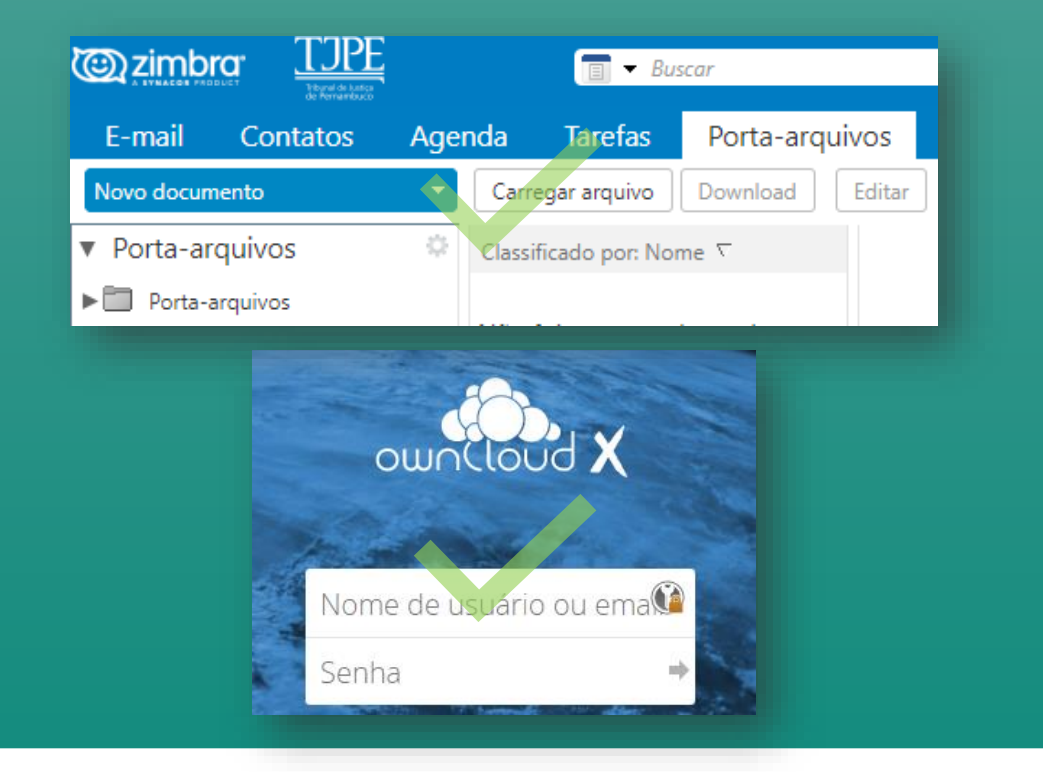